| <u>کر چ</u> | 報公開システム - Windows Internet Explorer              |
|-------------|--------------------------------------------------|
|             | <u>発注情報閲覧</u>                                    |
| 9           | 名前を付けて保存                                         |
|             | ● ● ● 添付資料 ● ● ● ● ● ● ● ● ● ● ● ● ● ● ● ● ● ● ● |
| 発           | 整理 ▼ 新しいフォルダー 🔠 ▼ 🔞 🔤                            |
| F           | ビクチャ     名前     更新日時     種類     サイズ              |
| λ           | ■ こうパ<br>検索条件に一致する項目はありません。                      |
| Ĥ           | ■ コンピューター                                        |
|             |                                                  |
|             |                                                  |
|             |                                                  |
|             | → 添付資料                                           |
|             |                                                  |
|             | ファイル名(N): 発注図書201410001.pdf                      |
|             | ファイルの種類(T): Adobe Acrobat Document (*.pdf)       |
|             | ・フォルダーの非表示 保存(S) キャンセル                           |
|             |                                                  |
|             | c00432539 から 発注図書201410001.pdf を開くか、または保存しますか? × |
|             | ファイルを開く(O) 保存(S) ・ キャンセル(C) 56                   |

| 2 | 入札 | 情報公 | 開シス | ステム | - Wind | ows I | nternet | Explorer |
|---|----|-----|-----|-----|--------|-------|---------|----------|
|---|----|-----|-----|-----|--------|-------|---------|----------|

## - - ×

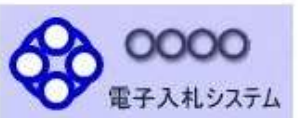

# 発注情報閲覧

戻る

| 発注見通し情報検索 |
|-----------|
|           |

発注情報検索

入札・契約情報検索

受注者用 トップメニューへ

| 年度                                | 2014(平成26)年度                             |  |
|-----------------------------------|------------------------------------------|--|
| 工事名                               | ●●市建設工事第20141000号                        |  |
| 契約管理番号                            | 200806121                                |  |
| 入札方式                              | 受注希望型指名競争入札                              |  |
| 工種                                | 一般土木工事                                   |  |
| 工事場所                              | ●●市△△町1-1                                |  |
| 工事概要                              | 工事一式                                     |  |
| 公開日                               | 2014/08/01                               |  |
| 参加受付開始                            | 2014/08/11 09:00                         |  |
| 参加受付期限                            | 2014/08/22 17:00                         |  |
| 指名通知開始                            | 2014/08/25 09:00                         |  |
| 指名通知終了                            | 2014/08/25 17:00                         |  |
| 入札締切日時                            | 2014/08/29 17:00                         |  |
| 開札日                               | 2014/09/01                               |  |
| 予定価格(税抜)                          | ******                                   |  |
| 地区要件                              | 指定しない                                    |  |
| 等級要件                              |                                          |  |
| 備考                                |                                          |  |
| 課所名                               | 総務部 契約課                                  |  |
| 工事添付ファイル1                         | <u>入札公告20141000.pdf</u>                  |  |
| 工事添付ファイル2                         |                                          |  |
| 工事添付ファイル3                         |                                          |  |
| 発注図書                              |                                          |  |
| 発注図書ファイル1                         | 発注図書201410001.pdf                        |  |
| 発注図書ファイル2                         | 発注図書201410002.pdf                        |  |
| ※添付ファイルは必ず「保存」を<br>※本案件は電子入札対象案件で | 選択し、ダウンロードした後に開いて下さい。<br>です。             |  |
| 电士人礼システムで本業件を                     | 保作90場合は「电ナ人札システムへ」ホタンを押してロクインしてくたさい。<br> |  |

フォルダーを開く(P)

発注図書201410001.pdf のダウンロードが完了しました。

ファイルを開く(0) ・

× ダウンロードの表示(V)

#### 入札情報公開システム - Windows Internet Explorer

### - - ×

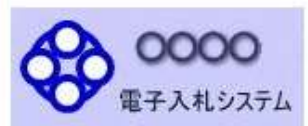

## 発注情報閲覧

戻る

58

| 称注目语 | 椿都徐赤   |
|------|--------|
| 元江元迥 | し旧税1次ポ |

発注情報検索

入札・契約情報検索

受注者用 トップメニューへ

| 年度        | 2014(平成26)年度            |  |
|-----------|-------------------------|--|
| 工事名       | ●●市建設工事第20141000号       |  |
| 契約管理番号    | 200806121               |  |
| 入札方式      | 受注希望型指名競争入札             |  |
| 工種        | →般土木工事                  |  |
| 工事場所      | ●●市△△町1-1               |  |
| 工事概要      | 工事 一式                   |  |
| 公開日       | 2014/08/01              |  |
| 参加受付開始    | 2014/08/11 09:00        |  |
| 参加受付期限    | 2014/08/22 17:00        |  |
| 指名通知開始    | 2014/08/25 09:00        |  |
| 指名通知終了    | 2014/08/25 17:00        |  |
| 入札締切日時    | 2014/08/29 17:00        |  |
| 開札日       | 2014/09/01              |  |
| 予定価格(税抜)  | *****                   |  |
| 地区要件      | 指定しない                   |  |
| 等級要件      |                         |  |
| <b>満考</b> |                         |  |
| 果所名       | 総務部 契約課                 |  |
| L事添付ファイル1 | <u>入札公告20141000.pdf</u> |  |
| L事添付ファイル2 |                         |  |
| I事添付ファイル3 |                         |  |
|           |                         |  |
| 発注図書      |                         |  |
| 発注図まファイル1 | 举注图表201410001 pdf       |  |

| ABITER    |                           |  |
|-----------|---------------------------|--|
| 発注図書ファイル1 | <u> 発注図書201410001.pdf</u> |  |
| 発注図書ファイル2 | <u> 発注図書201410002.pdf</u> |  |
|           |                           |  |

※添付ファイルは必ず「保存」を選択し、ダウンロードした後に開いて下さい。

※本案件は電子入札対象案件です。 電子入札システムで本案件を操作する場合は「電子入札システムへ」ボタンを押してログインしてください。

電子入札システムへ

# 参考:発注図書変更のお知らせ xxx@xxxxxxx.jp 入札情報公開システムにて、入札公 【件名】 告・発注図書・質問回答書等のファイ ◇発注図書変更のお知らせ ルが変更されると、メールでお知らせ が届きます。 【本文】 発注図書変更がありましたのでお知らせ致します。 入札.情報公開システムにて確認してください。 案件名称:〇〇〇〇工事 調達機関: -000部局名: OOC課所名: 000課 利用者名称:〇〇〇〇(株) 発行日時 :平成〇〇年〇〇月〇〇日 〇〇時〇〇分 メールフッター

# 受注希望型指名競争入札 業務フロー

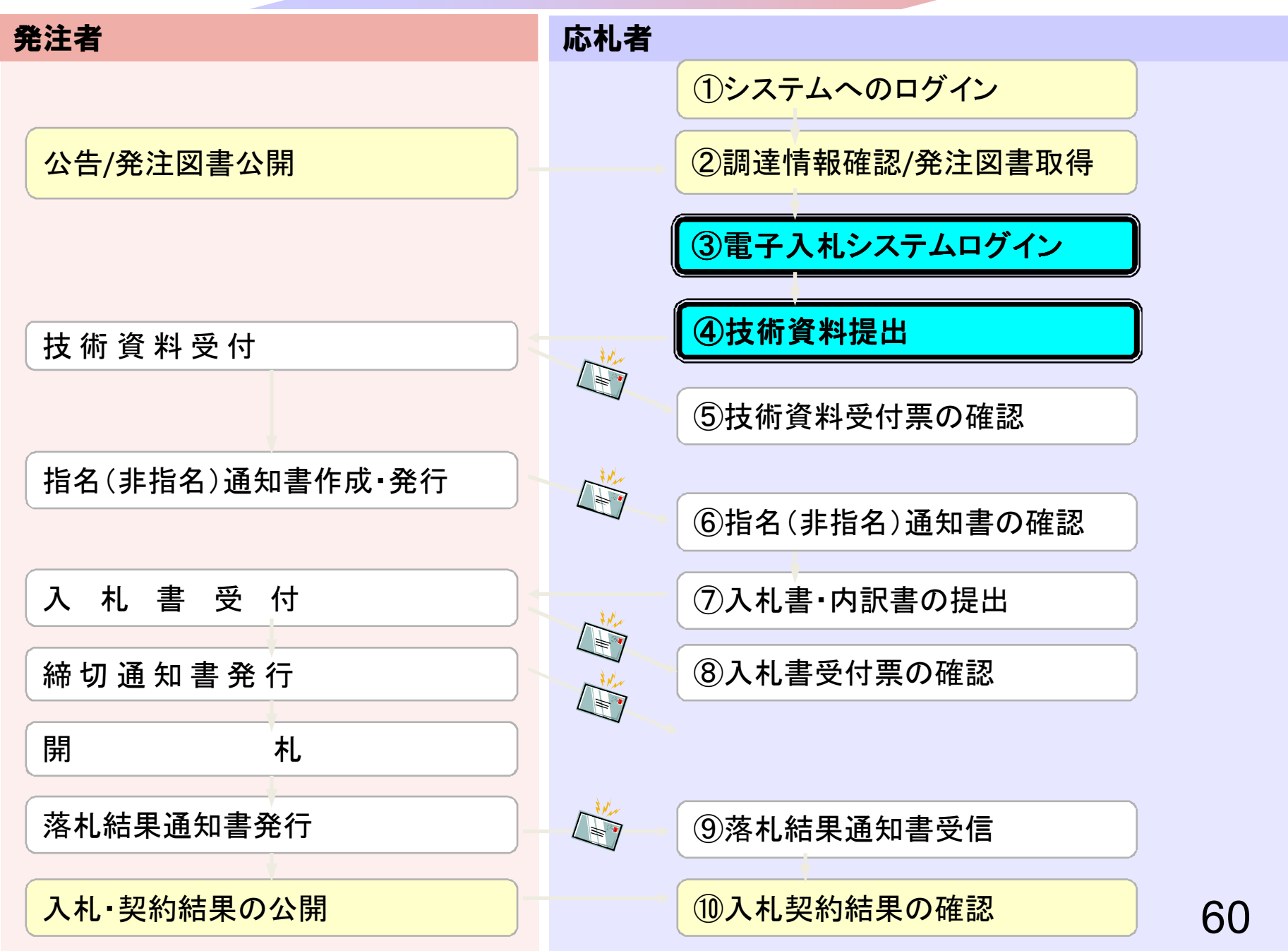

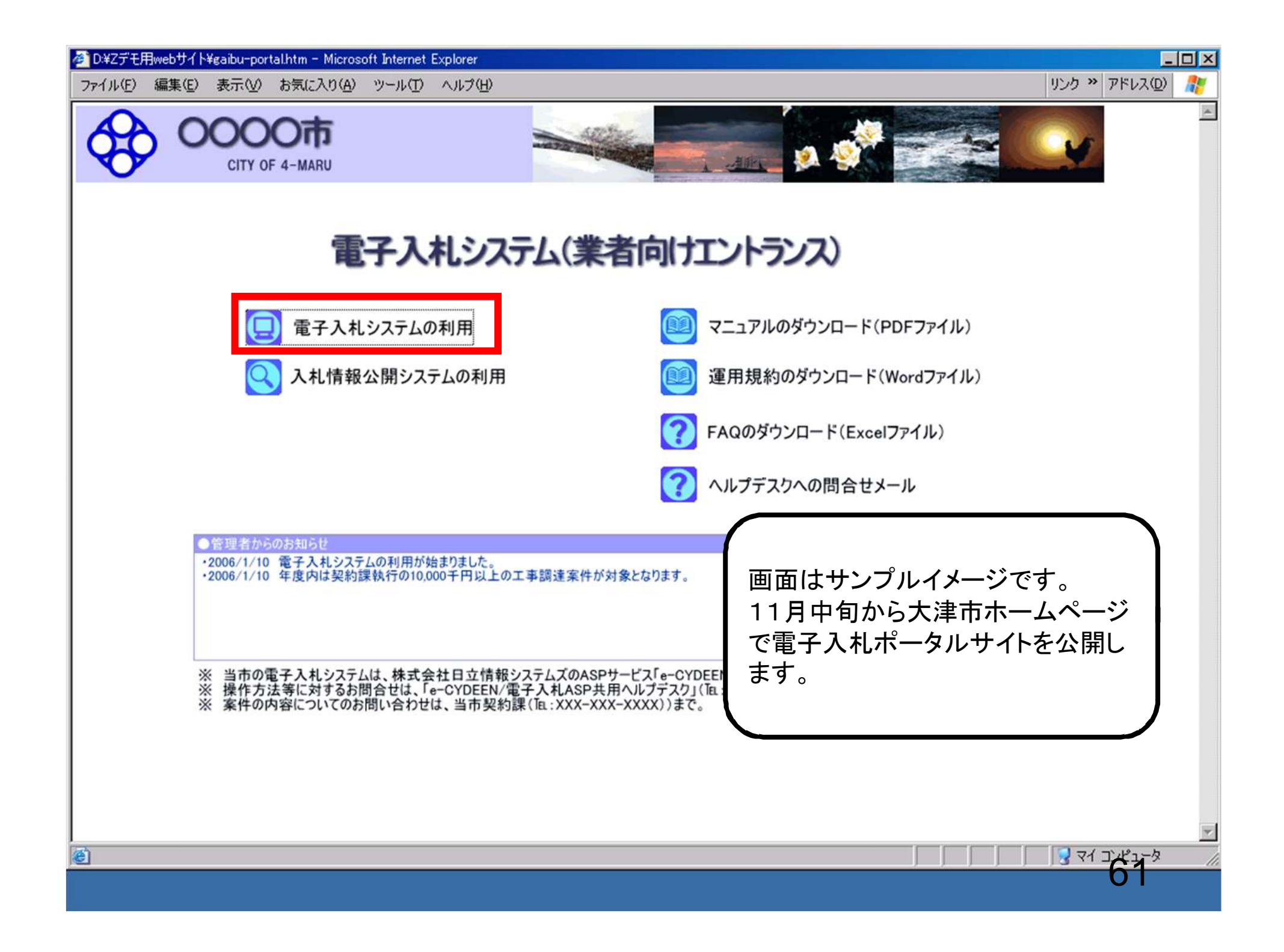

| CALS/EC - Windows Interne | t Explorer                          |
|---------------------------|-------------------------------------|
| <b>00000</b><br>電子入札システム  |                                     |
|                           | 「調達機関・工事、コンサル/物品、役務/少額物品」選択画面(受注者用) |
|                           | 調達機関: 0000                          |
|                           | ◎工事、コンサル                            |
|                           | <u> </u>                            |
|                           |                                     |
|                           |                                     |
|                           |                                     |
|                           |                                     |
|                           | <u>62</u>                           |

| CALS/EC - Microsoft Internet Explorer |                                                                           |
|---------------------------------------|---------------------------------------------------------------------------|
|                                       |                                                                           |
|                                       | 「利用者登録/電子入札」選択画面(受注者用)                                                    |
|                                       | JREのバージョン、バージョンアップについては、ICカード発行元(認証局)にご確認ください。                            |
|                                       | JRE6用                                                                     |
|                                       | <u>利用者登録</u><br><u>電子入札システム</u>                                           |
|                                       | 業務実行中は、この画面を閉じないで下さい。<br>業務画面よりも先にこの画面を閉じると、<br>アプリケーションが正常に終了しない場合があります。 |
|                                       |                                                                           |
|                                       |                                                                           |
|                                       |                                                                           |

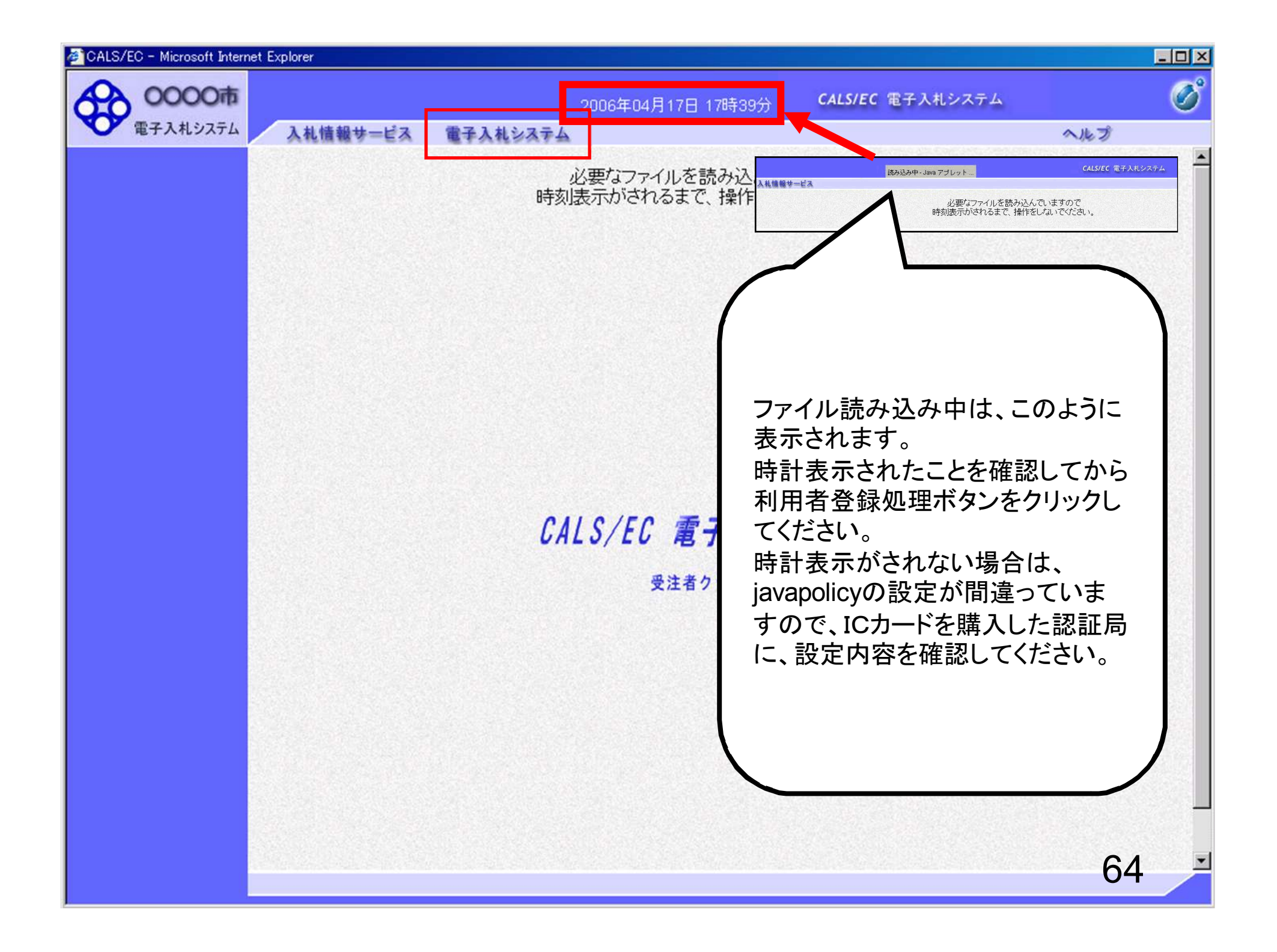

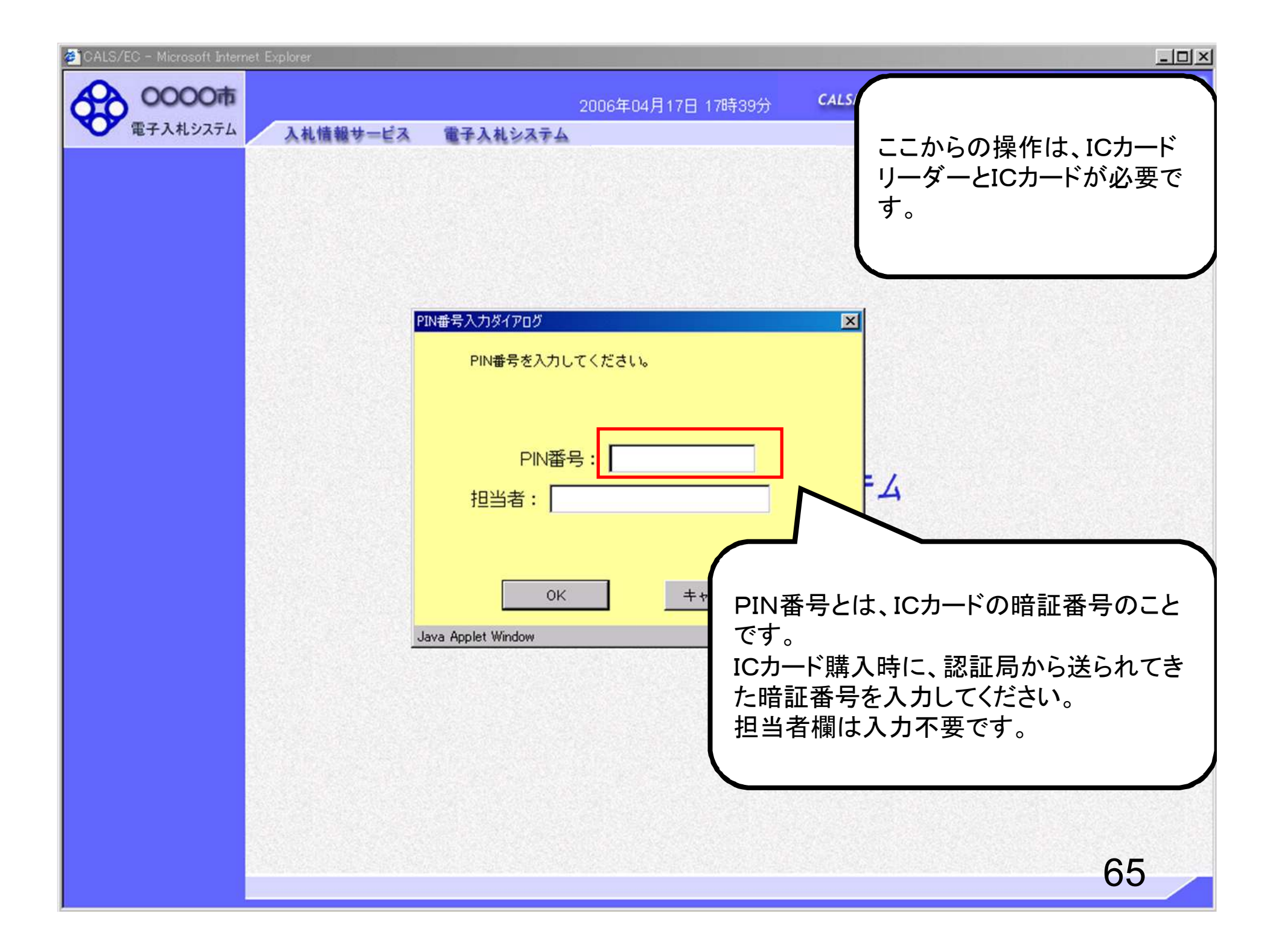

| 🖉 CALS/EC - Microsoft Intern | et Explorer |                                                                                    |            |                                                                                                    | -0×                                            |
|------------------------------|-------------|------------------------------------------------------------------------------------|------------|----------------------------------------------------------------------------------------------------|------------------------------------------------|
| 0000市<br>電子入札システム            | 入礼情報サービス    | 2006年04月1<br>電子入札システム                                                              | 17日 17時39分 | <b>CALS/EC</b> 電子入札システム                                                                                     | <b>の</b>                                       |
|                              |             | N番号入力ダイアログ<br>PIN番号を入力してください。<br>PIN番号: *******<br>担当者:<br>OK<br>ava Applet Window | キャンセル      | PIN番号を複数回間違う<br>カードがロックされ、使用<br>なります。<br>ICカードがロックされた共<br>証局にロックの解除を依<br>ださい。<br>※ロックの解除には、数<br>場合がありますのでご注 | さ、IC<br>できなく<br>易合は、認<br>頼してく<br>日かかる<br>意下さい。 |

| O000             | * <u>************************************</u> | 2006年04月17日 17時39分                                                                                                    | CALS/EC 電子入札システム                                                                                                    |
|------------------|-----------------------------------------------|----------------------------------------------------------------------------------------------------|----------------------------------------------------------------------------------------------------|
| 電子入札システム         | 礼情報サービス 電                                     | 子入札システム                                                                                                    | へルプ                                                                                                    |
| 調達案件検索           |                                               | 調達案件検索                                                                                                    |                                                                                                    |
|                  | 部局                                            | 総務部                                                                                                    |                                                                                                    |
| 登録者情報<br>保存データ表示 | 課所                                            | <ul> <li>▼全て)</li> <li>契約課</li> </ul>                                                                                                    |                                                                                                    |
|                  |                                               | <br>工事                                                                                                    | コンサル                                                                                                    |
|                  | 入札方式                                          | <ul> <li>▼全て</li> <li>□ 一般競争入札(標準型)</li> <li>□ 一般競争入札(施工計画審査型)</li> <li>□ 公募型指名競争入札(標準型)</li> <li>□ 公募型指名競争入札(施工計画審査型)</li> <li>□ 通常型指名競争入札方式</li> <li>□ 工事希望型指名競争入札</li> <li>□ 随意契約</li> </ul> | <ul> <li>▼全て</li> <li>■ 通常型指名競争入札方式</li> <li>□ 公募型競争入札方式</li> <li>□ 簡易公募型競争入札方式</li> <li>□ 公募型プロポーザル方式</li> <li>□ 簡易公募型プロポーザル方式</li> <li>□ 福準プロポーザル方式</li> <li>□ 随意契約</li> </ul> |
|                  | 工事種別/<br>コンサル種別                               | <ul> <li>▼全て</li> <li>一般土木工事<br/>アスファルト舗装工事<br/>鋼橋上部工事<br/>造園工事</li> </ul>                                                                                                    | <ul> <li>▼全て</li> <li>測量</li> <li>建築コンサルタント</li> <li>土木コンサルタント</li> <li>地質調査</li> </ul>                                                                                          |
|                  | 案件状態                                          | ▼ 5全                                                                                                    |                                                                                                    |
|                  | 検索日付                                          | 指定しない<br>指定しない<br>から<br>まで                                                                                                    |                                                                                                    |

| 0000                                                                                                    |                    |                                                                                         | 20                                                                                            | 014年09                                 | )月19日                           | 11時30                | )分             | CALS/       | EC 電             | 子入札シ               | ステム |               |                         |                         |                          |                       |
|----------------------------------------------------------------------------------------------------|--------------------|-----------------------------------------------------------------------------------------|-----------------------------------------------------------------------------------------------|----------------------------------------|---------------------------------|----------------------|----------------|-------------|------------------|--------------------|-----|---------------|-------------------------|-------------------------|--------------------------|-----------------------|
| 電子入札システム                                                                                                    | >                  | 札情報サービス                                                                                 | 電子入札システム                                                                                      | 檢証機                                    | 能                               | 説明要                  | 拔              |             | lan-ka           |                    |     | Allas         | -                       |                         | - KLACKO                 |                       |
| 蘭易案件検索                                                                                                    |                    |                                                                                         |                                                                                               |                                        |                                 | 調達                   | 案件-            | 一覧          |                  |                    |     |               |                         |                         |                          |                       |
| 間達案件検索                                                                                                    | 部馬                 | 局 総務部                                                                                   |                                                                                               |                                        |                                 |                      |                |             |                  |                    |     |               |                         |                         |                          |                       |
| 達案件一覧                                                                                                    | 企業                 | ŧD                                                                                      | 9991000000074489                                                                              |                                        |                                 |                      |                |             |                  |                    |     |               |                         |                         | 表示案件                     | 牛 1-                  |
| 札状況一覧                                                                                                    | 業利金額               | 皆番号<br>僕住所                                                                              | 999000004<br>〇町×丁月000000004                                                                   |                                        |                                 |                      |                |             |                  |                    |     |               |                         |                         | 王采叶如                     | ×                     |
| 登録者情報                                                                                                    | 企業                 | 美名称                                                                                     | (株)テスト工務店94                                                                                   |                                        |                                 |                      |                |             |                  |                    |     |               |                         |                         |                          |                       |
|                                                                                                    | 氏3                 | É la la la la la la la la la la la la la                                                | テスト 4太郎                                                                                       |                                        |                                 |                      |                |             |                  |                    |     |               |                         |                         | 最新表                      | 示                     |
| 将ナーダ衣示                                                                                                    |                    |                                                                                         |                                                                                               |                                        |                                 |                      |                |             |                  |                    |     |               |                         |                         | and a second             | 12.04                 |
| 件ナーダ衣示                                                                                                    | 案件                 | ŧ表示順序 案件番号                                                                              | <del>;</del> •                                                                                | ) 昇順<br>) 降順                           |                                 |                      |                |             |                  |                    |     | 最新            | f更新日日                   | 寺 20                    | 014.09.19                | 9 11:                 |
| *任了一岁衣示                                                                                                    | 案作                 | 持表示順序 案件番号<br>調速案件條報                                                                    |                                                                                               | )昇順<br>)降順<br>競                        | 争参加资<br>加表明者                    | 格確認申<br>年/技術資        | 諸/<br>料        |             | 受領提出意            | 確認/<br>思確認書        |     | 最新            | f更新日8                   | 寺 20<br>17技術資           | 014.09.19<br>:# <b>4</b> | ) 11:<br>œ            |
| <# <b>7</b> — ≫ 衣 小                                                                                                    | 案作<br>番<br>号       | ⊧表示順序 案件番号<br>調速案件情報<br>案件名称                                                            | ,                                                                                             | )昇順<br>)降順<br><sup>兼:</sup><br>考<br>提出 | 争参加资<br>和表明者<br>再提出             | 格確認申<br>1/技術資<br>受付票 | 諸/<br>料<br>通知書 | 通知書         | 受領<br>提出意:<br>提出 | 確認/<br>思確認書<br>再提出 | 受付票 | 最新<br>我<br>提出 | 行更新日日<br>◆新提案書<br>再提出   | 寺 20<br>1/技術資<br>受付票    | 014.09.19<br>料<br>通知書    | )11:<br>企<br>プロ<br>テ  |
| ₩7 <sup>—</sup> > 衣示                                                                                                    | 案件<br>番号<br>1      | 持表示順序 案件番号<br>調達案件情報<br>案件名件<br>●●市建設工事第2<br>100×号                                      | ·<br>、<br>、<br>、<br>、<br>、<br>、<br>、<br>、<br>、<br>、<br>、<br>、<br>、                            | )昇順<br>降順<br><del>離</del><br>提出<br>提出  | 争参加资<br>加表明 <del>2</del><br>再提出 | 格確認申<br>9/技術資<br>受付票 | 詩/<br>料<br>通知書 | 通知書         | 受領<br>提出意<br>提出  | 確認/<br>思確認書<br>再提出 | 受付票 | 最新<br>封<br>提出 | 行更新日日<br>後衛提案書<br>再提出   | 寺 24<br>1/技術資<br>受付票    | 014.09.19<br>料<br>通知書    | )11:<br>企:<br>プロ<br>テ |
| <++ 7 <sup>—</sup> > 衣 小                                                                                                    | 案件<br>母<br>日<br>2  | 持表示順序 案件番号<br>調速案件皆報<br>案件名称<br>●●市建設工事第2<br>100×号<br>××市造園第○○号                         | 入札方式       2014       公募型指名競争入<br>札       公募型指名競争入<br>札                                       | ) 昇順<br>) 降順<br><u>兼</u><br>提出<br>提出   | 争参加资<br>加表明書<br>再提出             | 格確認申<br>■/技術資<br>受付票 | 諸/<br>料<br>通知書 | 通知書         | 受領<br>提出意:<br>提出 | 確認/<br>男確認書<br>再提出 | 受付票 | 最新<br>設<br>提出 | f更新日日<br>₹₩提案書<br>再提出   | - → 20<br>- /技術資<br>受付票 | 014.09.19<br>译<br>通知書    | 企<br>プロ<br>テ          |
| <ff td="" デージ衣小<=""><td>案件<br/>番号<br/>1<br/>3</td><td>ま表示順序 案件番号   調達案件情報   案件名称   ● 市建設工事第2   100×号    ××市造園第〇〇号   平成〇〇年度 第×   △高校耐震改修者   工事</td><td>入札方式       2014     公募型指名競争入札       公募型指名競争入札       公募型指名競争入札       公募型指名競争入札       公募型指名競争入札</td><td>)昇順<br/>)降順<br/><del>前</del><br/>提出<br/>提出</td><td>争参加资<br/>加表明<del>都</del><br/>再提出</td><td>格確認申<br/>9/技術資<br/>受付票</td><td>諸/<br/>料<br/>通知書</td><td>通知<b>書</b></td><td>受領提出意</td><td>確認/<br/>思確認書<br/>再提出</td><td>受付票</td><td>最新<br/>找<br/>提出</td><td>「更新日日<br/>「新提案書<br/>「再提出」</td><td>寺 20<br/>27<br/>安付票</td><td>014.09.19<br/>科<br/>通知書</td><td>全<br/>プロテ</td></ff> | 案件<br>番号<br>1<br>3 | ま表示順序 案件番号   調達案件情報   案件名称   ● 市建設工事第2   100×号    ××市造園第〇〇号   平成〇〇年度 第×   △高校耐震改修者   工事 | 入札方式       2014     公募型指名競争入札       公募型指名競争入札       公募型指名競争入札       公募型指名競争入札       公募型指名競争入札 | )昇順<br>)降順<br><del>前</del><br>提出<br>提出 | 争参加资<br>加表明 <del>都</del><br>再提出 | 格確認申<br>9/技術資<br>受付票 | 諸/<br>料<br>通知書 | 通知 <b>書</b> | 受領提出意            | 確認/<br>思確認書<br>再提出 | 受付票 | 最新<br>找<br>提出 | 「更新日日<br>「新提案書<br>「再提出」 | 寺 20<br>27<br>安付票       | 014.09.19<br>科<br>通知書    | 全<br>プロテ              |

全案件数 4

1 🕑

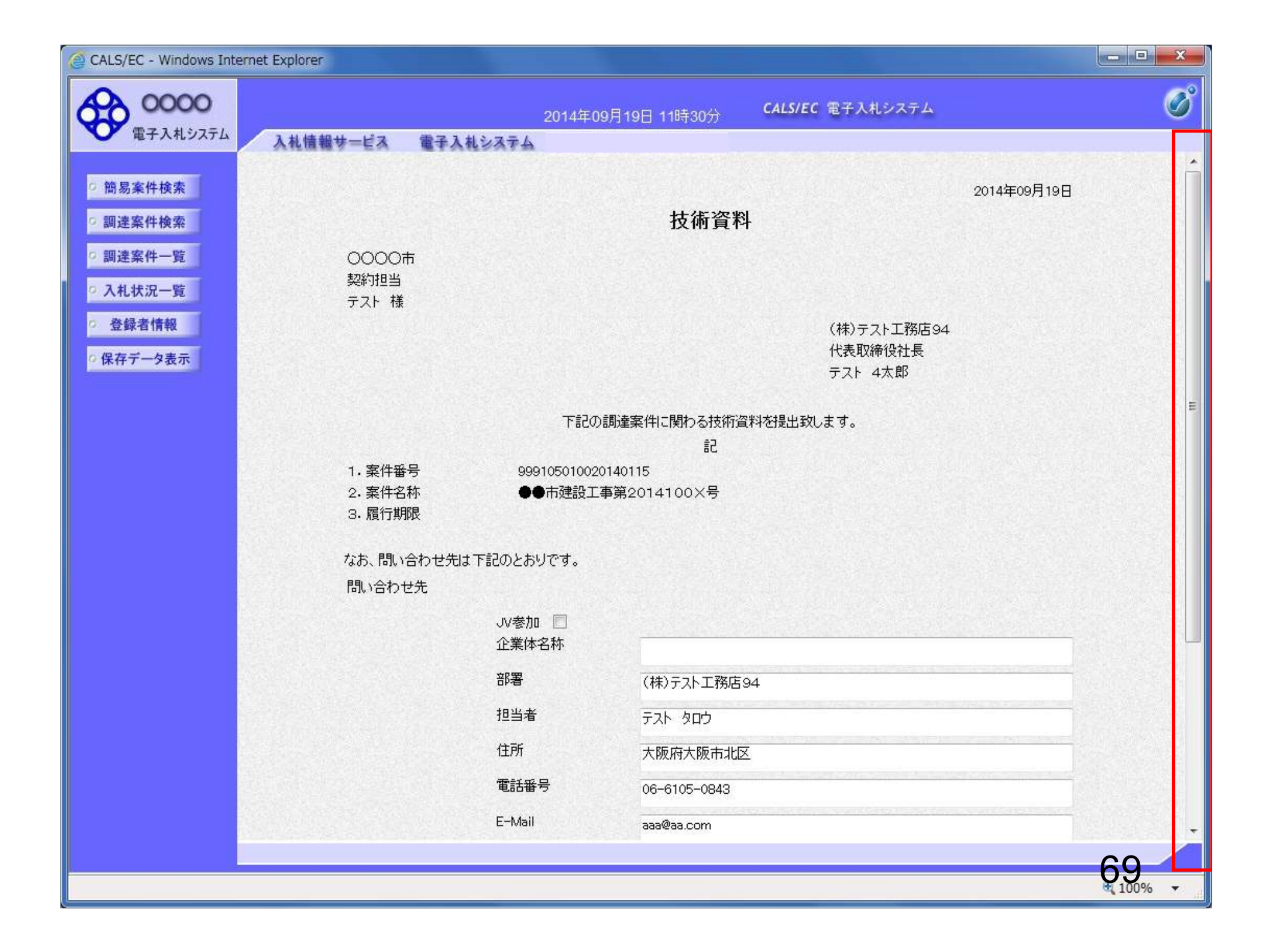

| CALS/EC - Windows Int | ernet Explorer                                                                             | _ • ×         |
|-----------------------|--------------------------------------------------------------------------------------------|---------------|
| 0000                  | 2014年09月19日 11時30分 CALS/EC 電子入札システム                                                        | ø             |
| 電子入札システム              | 入札情報サービス 電子入札システム 検証機能 説明要求<br>下記の調達案件に関わる技術資料を提出致します。                                     | Second Second |
| 0 簡易案件検索              |                                                                                            |               |
| ○調達案件検索               | 1.案件番号 999105010020140115                                                                  |               |
| ○ 調達案件一覧              | 2. 案件名称      ●●市建設工事第2014100×号<br>3. 履行期限                                                  |               |
| • 入札状況一覧              | なお、問い合わせ先は下記のとおりです。                                                                        |               |
| ○ 登録者情報               | 問い合わせ先                                                                                     |               |
| ○保存データ表示              | JV参加 💿<br>企業体名称                                                                            |               |
|                       | 部署 (株)テスト工務店94                                                                             |               |
|                       | 担当者 テスト タロウ                                                                                |               |
|                       | 住所大阪府大阪市北区                                                                                 |               |
|                       | 電話番号 06-6105-0843                                                                          |               |
|                       | E-Mail aaa@aa.com                                                                          | E             |
|                       | 添付資料 添付資料追加 参照… 参照…                                                                        |               |
|                       | ※ 添付資料の送付可能サイズは 2MB以内です。<br>ファイルの選択は 1行毎に行って下さい。<br>尚、添付ファイルは、ウィルスチェックを最新版のチェックデータで行って下さい。 |               |
|                       | 提出内容確認                                                                                     |               |
|                       |                                                                                            | 70            |
|                       |                                                                                            | ₫ 100% ·      |